#### **M** winmostar チュートリアル

# LAMMPS/Gromacs 電解液系

V11.13.0 2025年 7月 1日 株式会社クロスアビリティ

Copyright 2008-2025 X-Ability Co., Ltd.

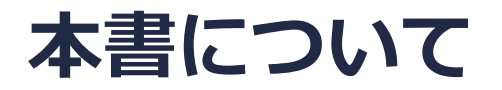

- 本書はWinmostar V11の使用例を示すチュートリアルです。
- 初めてWinmostar V11をお使いになる方はビギナーズマニュアルを参照してください。
- 各機能の詳細を調べたい方は<u>ユーザマニュアル</u>を参照してください。
- 本書の内容の実習を希望される方は、講習会を受講ください。
  - Winmostar導入講習会:基礎編チュートリアルの操作方法のみ紹介します。
  - <u>Winmostar基礎講習会</u>:理論的な背景、結果の解釈の解説、基礎編チュートリアルの操作方法、基礎編以外のチュートリアルの一部の操作方法を紹介します。
  - 個別講習会:ご希望に応じて講習内容を自由にカスタマイズして頂けます。
- 本書の内容通りに操作が進まない場合は、まず<u>よくある質問</u>を参照してください。
- よくある質問で解決しない場合は、情報の蓄積・管理のため、お問合せフォームに、不具合の 再現方法とその時に生成されたファイルを添付しご連絡ください。
- 本書の著作権は株式会社クロスアビリティが有します。株式会社クロスアビリティの許諾な く、いかなる形態での内容のコピー、複製を禁じます。

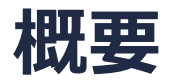

• リチウムイオンの電解液として使われる、LiBF4の炭酸プロピレン(PC)溶液のMD計算を実施し、各成分の自己拡散係数を算出します。

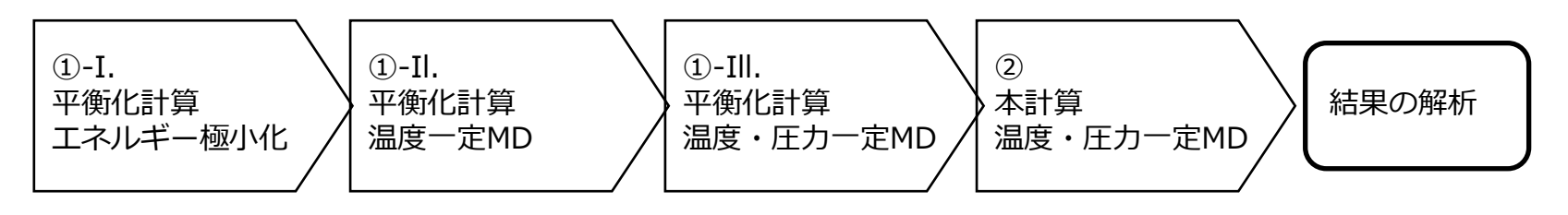

#### 注意点:

- イオン溶液のMD計算においては、力場・電荷の経験的なチューニングを行わないと実験から 得られたイオン伝導度を再現しない場合があります。<u>例えばPF6-イオンをDreidingで計算する</u> と平衡構造が大きく実験値から崩れるので注意が必要です。そのようなケースでは<u>力場の自動</u> <u>編集チュートリアル</u>を参考にしてください。
- 本チュートリアルでは実施時間を短縮するため、分子数が少なく、かつ平衡化計算のステップ 数を短めに設定しています。各分子の電荷割り当て前に量子化学計算による構造最適化も省略 しています。
- 分子の種類、初期密度に応じて平衡化に必要なステップ数は変化します。
- "本計算"のステップ数が大きいほど、再現性が良く、信頼性の高い結果を取得することができます。

#### 動作環境設定

- 本機能を用いるためにはCygwinとGAMESSのセットアップが必要です。LAMMPSを用いるためにはLAMMPSのセットアップが必要です。
- <u>https://winmostar.com/jp/installation/</u>インストール方法のWindows用のGAMESS、 LAMMPSとCygwinの設定手順に従います。

(6) こちらの手順に従いWinmostar用のCygwin環境(CygwinWM)を構築します。

(7) WinmostarをインストールしたWindows PC(ローカルマシン)上で使用するソルバを、以下のリンク先の手順でインストールします。リモートサーバでのみ計算を行う場合もインストールしてください。

量子化学計算を実行する方 : <u>GAMESS</u><u>NWChem</u><u>Gaussian</u> 分子動力学計算を実行する方 : LAMMPS

固体物理計算を実行する方 : <u>Quantum ESPRESSO</u> FDMNES

Fragment ER (別売)を実行する方: NAMD

※ポリマービルダを利用するためにはLAMMPSのインストールが必要です。
 ※使用する予定のないソルバをインストールする必要はありません。
 ※Gromacs, Amber, MODYLAS, OpenMXは前の手順でインストールするCygwinに含まれます。
 ※最大原子数を拡張したMOPAC6を使う場合は<u>こちら</u>から入手してください(動作未保障)。

#### Winmostar V11の動作モード

V11にはプロジェクトモードとファイルモードの2つの動作モードが用意されています。 本書ではプロジェクトモードでの操作方法を解説します。 ファイルモードの操作方法はV10のチュートリアルを参照してください。

#### Winmostar (PREMIUM) V11.0.1

ファイル(E) 編集(E) 選択(L) 表示(V) QM MD 固体(S) アドオン(A) ツール(D) チュートリアル(U) ウィンドウ(W) ヘルプ(H)

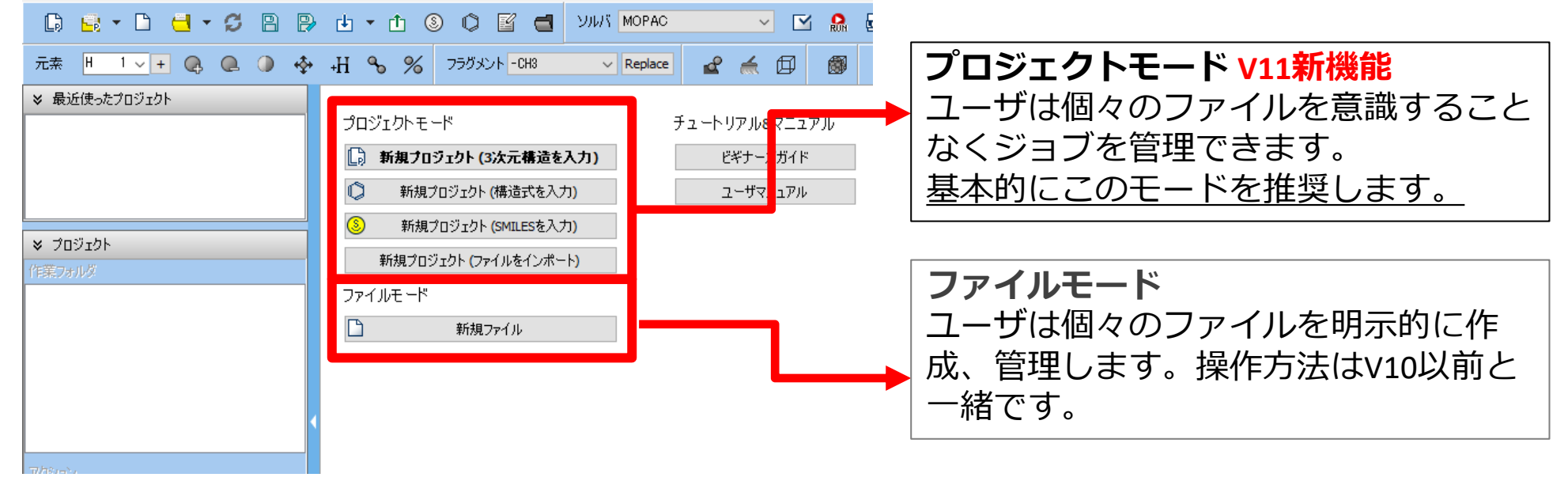

#### I. 系のモデリング (PC)

基本的な操作方法は<u>LAMMPS基礎編チュートリアル</u>または<u>Gromacs基礎編チュートリアル</u>を参照してください。

- 1. ファイル | 新規プロジェクトをクリックし、プロジェクト名に「lib\_electrolyte」と入力 して保存をクリックします。
- 2. ツールバーの 🟮 (構造式をインポート) をクリックし、下図のような分子を作成したらOKを クリックします。

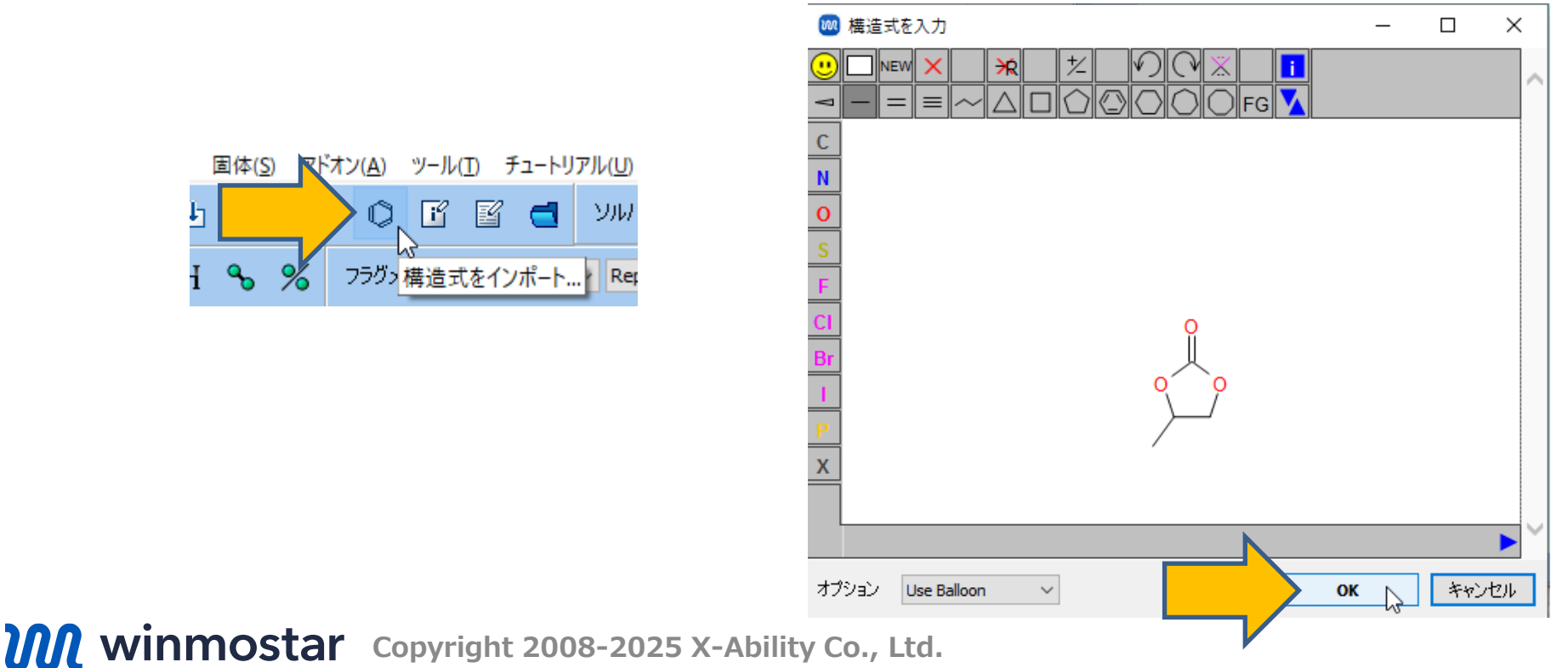

#### I. 系のモデリング (PC)

- 1. **伊 自動で電荷を割り当て**をクリックし「全てのMethodを」を「RESP」に変更し**OK**をクリックします。「正常に電荷が割り当てられました」と表示されたら**OK**をクリックします。
  - 必要に応じて電荷を割り当てる前にGAMESSを用いて構造最適化計算を実施します。
- 2. **① ファイルをエクスポート**をクリックし、「PC resp.mol2」として保存します。

| 🚾 電荷を割り当て          |                             |                            | -         |            | × |
|--------------------|-----------------------------|----------------------------|-----------|------------|---|
| 電荷を割り当てる方法         | まを選択してください                  |                            |           |            |   |
|                    | RESP                        |                            |           |            |   |
| ☑ 既に電荷が書           | AM1-BCC<br>Gasteiger        | 所たに電 を割                    | り当てな      | с <b>)</b> |   |
| ☑タンパク質・単           | OPLS-AA<br>Do not overwrite | 電荷を割り当て                    | てない       |            |   |
| 1st component: C4H | 603 x 1                     | No cha                     | rge       |            |   |
| Me                 | thod RESP                   | <ul> <li>Charge</li> </ul> | 0 ~       |            |   |
|                    |                             |                            |           |            |   |
|                    |                             |                            |           |            |   |
|                    |                             |                            |           |            |   |
|                    |                             |                            |           |            |   |
|                    |                             |                            |           |            |   |
|                    |                             |                            |           |            |   |
|                    |                             |                            |           |            |   |
| <                  |                             |                            |           |            | > |
|                    | < Back                      | ОК                         | $\langle$ |            |   |
| 008-2025           | X-Ability                   | Co., Ltd.                  |           |            |   |

#### I. 系のモデリング (BF<sub>4</sub><sup>-</sup>)

- 1. 編集 | 構造をリセットをクリックし、フラグメントで「-CH3」を選択しReplaceをクリックし メタンを作成します。
- 2. メタンをShift+クリックし、グループ選択された状態にします。
- 3. いずれかの原子を右クリックし元素を選んで変更 | F9をクリックします。
- 4. 原子のないところをクリックしてグループ選択を解除します。
- 5. 中央の原子を右クリックし**原子を選んで変更 | B 5**をクリックします。

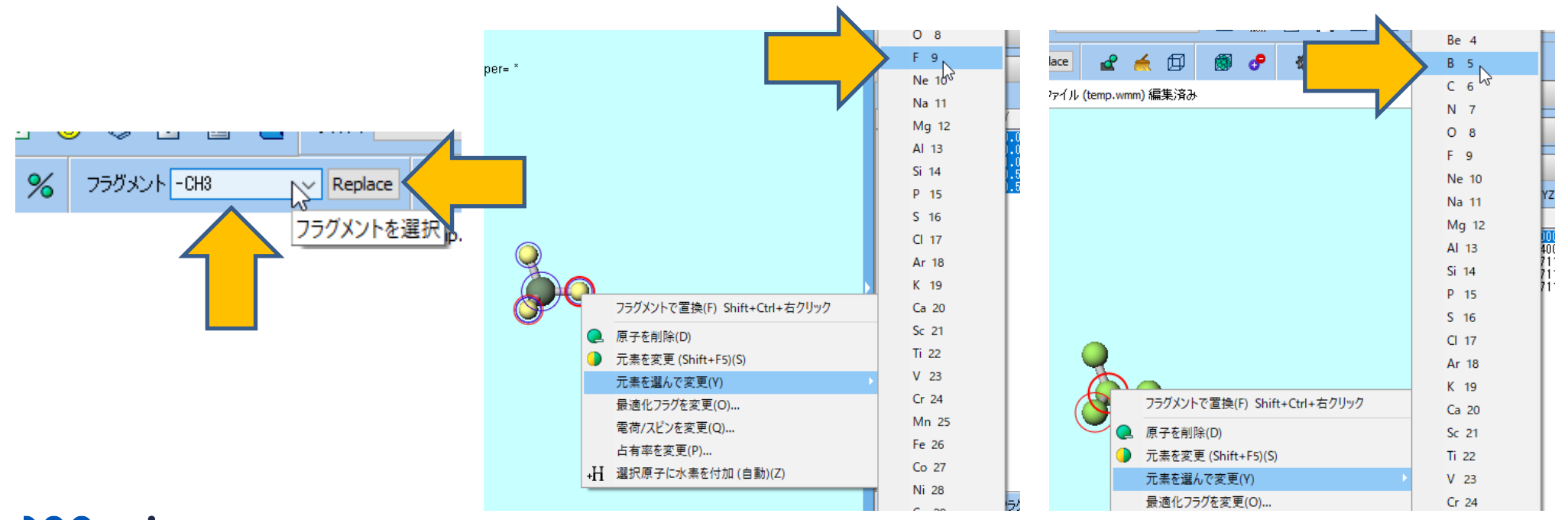

## I. 系のモデリング (BF<sub>4</sub><sup>-</sup>)

- 1. 🭝 簡易構造最適化をクリックします。
- 3. **1** ファイルをエクスポートをクリックし、「BF4\_resp.mol2」として保存します。
  - イオンの電荷の絶対値を変更したい場合(例えばBF4-全体で-0.75にする、など)は、一 旦上の手順で割り当てた後選択 | すべてをグループ選択をクリックし、編集 | 原子の属性 を変更 | 電荷/スピンを変更をクリックし、Scaleにチェックをいれその右に倍率を入力し OKをクリックします。

| -                                |            |                   | _           |   | ~ |  |
|----------------------------------|------------|-------------------|-------------|---|---|--|
| 電荷を割り当てる方法を選                     | 択してください    |                   |             |   |   |  |
| ✓ 全てのMethodを RESP                | P ∨        |                   |             |   |   |  |
| ☑既に電荷が割り当て                       | こられた分子種には新 | たに 荷を割            | り当てな        | 5 |   |  |
| ☑タンパク質・単原子イオン・水には新たに電荷を割り当てない    |            |                   |             |   |   |  |
|                                  |            |                   |             |   | 4 |  |
| 1st component: BF4 x 1           |            | No chai           | ge          |   |   |  |
| 1st component: BF4 x 1<br>Method | RESP       | No chai           | rge<br>-1 ∨ |   |   |  |
| 1st component: BF4 x 1<br>Method | RESP       | No char<br>Charge | rge<br>-1 ∨ |   |   |  |
| 1st component: BF4 x 1<br>Method | RESP       | No char<br>Charge | •ge<br>-1 ∨ |   |   |  |

#### I. 系のモデリング (Li+)

- **1. 編集|構造をリセット**をクリックし、 Q. 原子を削除をクリックします。「Are you sure…」 と聞かれたらはいをクリックします。
- 2. 原子を右クリックし元素を選んで変更 | Li 3をクリックします。
- 3. 再び原子を右クリックし電荷/スピンを変更をクリックします。
- 4. Overwriteの右に「1」と入力しOKをクリックします。
  - イオンの電荷の絶対値を変更したい場合はその値を入力します。
- 5. **① ファイルをエクスポート**をクリックし、「Li.mol2」として保存します。

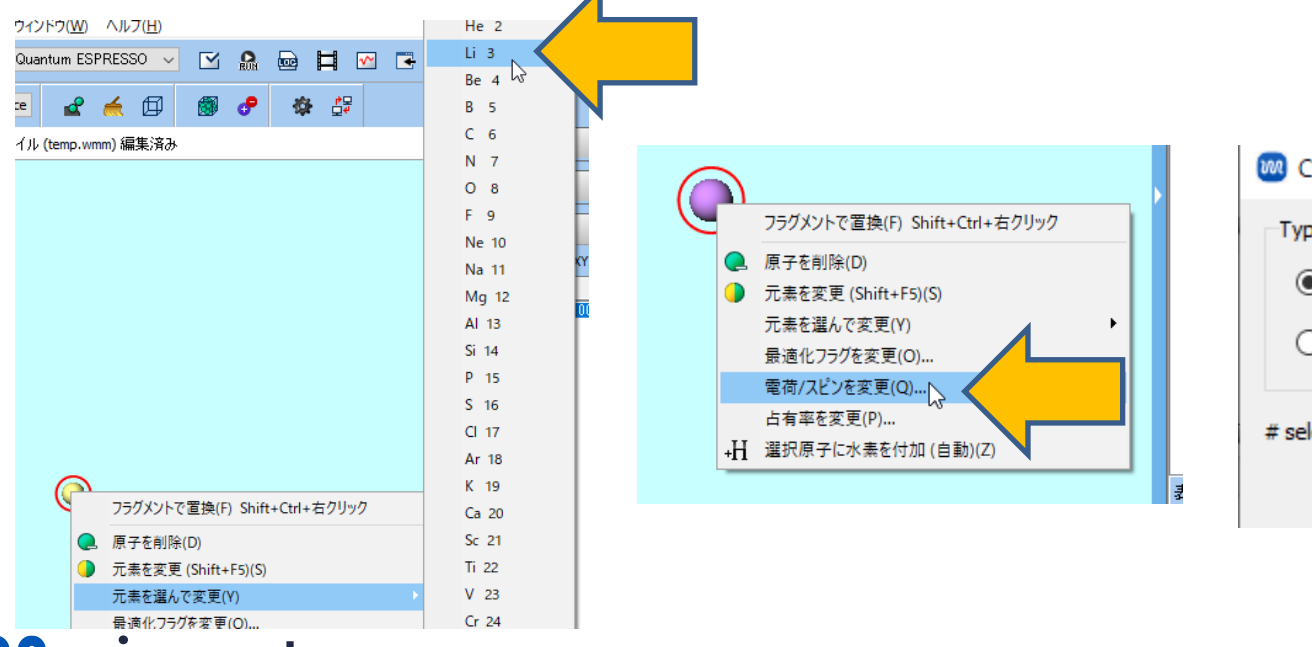

## I. 系のモデリング(液相の作成)

- 1. **図 溶媒を配置/セルを構築**をクリックします。
- 2. Add File…(mol2,wmm,etc.)をクリックし、P. 7で保存したPC\_resp.mol2を選択し、 Enter # of moleculesで「100」と入力しOKをクリックします。
- 3. 同様の手順でBF\_resp.mol2を10分子、Li.mol2を10分子追加します。
- 4. Set Densityの値を「1.0」に変更しBuildをクリックします。

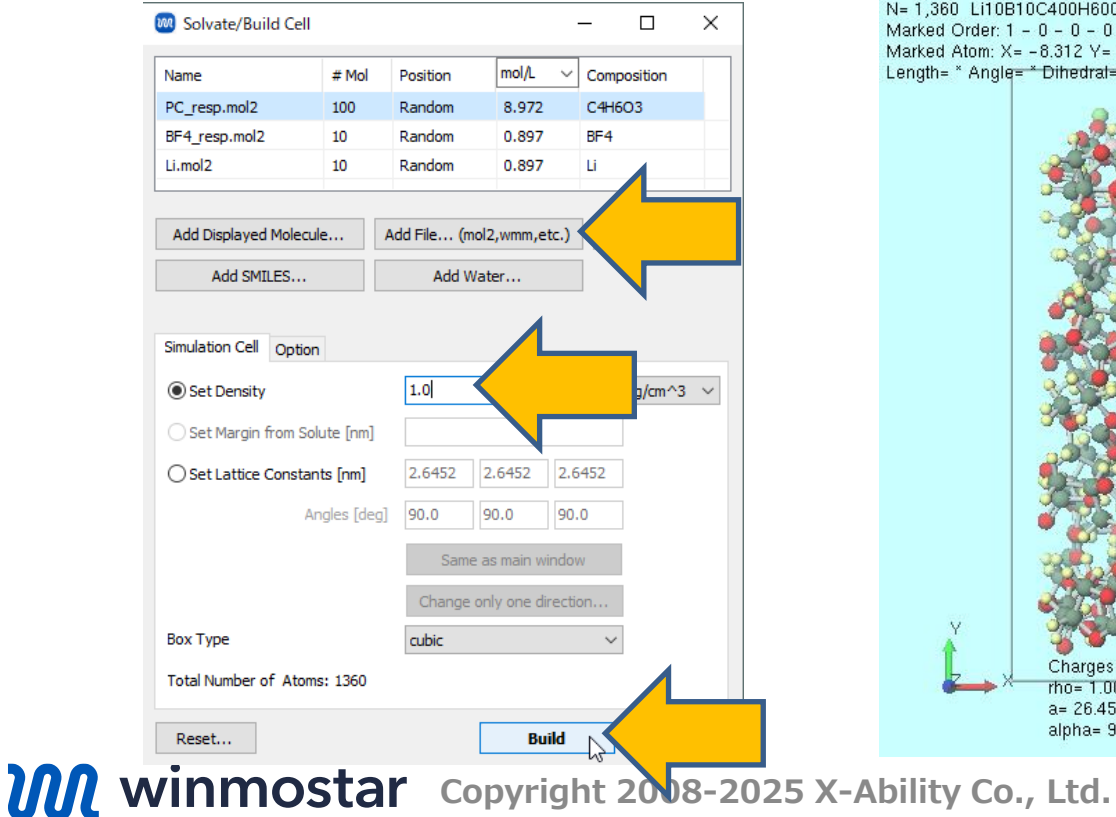

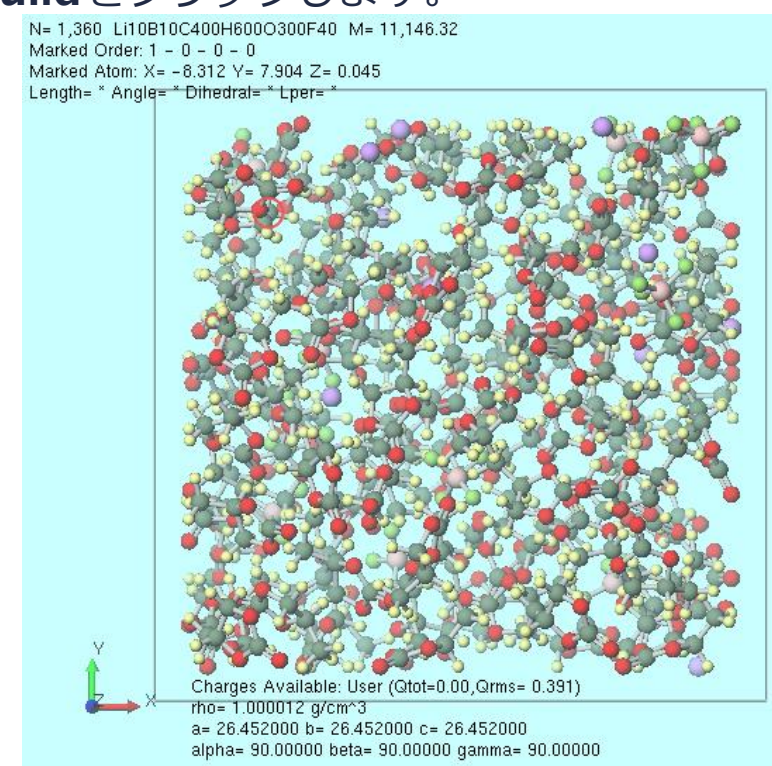

#### II.計算の実行(平衡化)

- 1. ソルバで「LAMMPS」または「Gromacs」を選択し、 <sup>I</sup> (ワークフロー設定) をクリックしま す。そして(一般)を「Dreiding」に変更し、 OKをクリックします。
- 2. 計算精度を落として計算を早く終了させたい場合は**1st job、2nd job、3rd job**の **Precision**を「Low」に変更します。
- 3. OKをクリックし、ジョブの設定ウィンドウで適宜設定した後実行をクリックします。

|                    |              | 🛛 🔤 力場を割り当て                         |                           | _                       | · (                  | ) X  |
|--------------------|--------------|-------------------------------------|---------------------------|-------------------------|----------------------|------|
|                    |              | 力場を割り当てる方法を選択してください                 |                           | ì                       |                      |      |
|                    |              | ○自動でパラメータを                          | を割り当て                     |                         |                      |      |
|                    |              | 検出され<br>た分子                         | 組成<br>C4H6O3<br>BF4<br>Li | 分子数<br>100<br>10<br>10  | 種類<br>一般<br>一般<br>一般 |      |
|                    |              | (一般)                                | Dreiding                  |                         |                      |      |
|                    |              | (タンパク質) AMBER03 ~                   |                           |                         |                      |      |
|                    |              | (水分子)                               | SPC/E                     | ~                       |                      |      |
|                    |              | 🐷 タンパク質向(けに[position_restraints]を追加 | nts]を追加                   |                         |                      |      |
|                    |              | □ 選択原子(こ向                           | )けに[position_rest         | raints]を追加              | E                    | Edit |
|                    |              | □ 選択原子(こ6                           | )け(こ[distance/angl        | e/dihedral_restraints]? | 验追加                  | Edit |
|                    |              | □割り当て後編                             | 集ウィンドウを開く                 |                         | Dump                 | Now  |
|                    |              |                                     |                           |                         |                      |      |
|                    |              | ○ トポロジファイルに                         | 書かれたパラメータを                | 使用                      |                      |      |
|                    |              | ○ パラメータの割り当                         | にをスキッブ                    |                         |                      |      |
|                    |              |                                     |                           |                         |                      |      |
|                    |              |                                     | < Back                    | ок                      |                      |      |
| <b>M</b> winmostar | Copyright 20 | 08-2025                             | X-Abili                   | ty Co., L               | td.                  |      |

#### VII.計算の実行(本計算)

- 1. work3の作業フォルダの**状態**がENDまたはEND(-)に変化したら、 M(ワークフロー設定) をクリックします。
- 2. 「継続ジョブを実行しますか?…」と表示されたらはいをクリックします。
- 3. work3\_LMP\_NPTまたはwork3\_GMX\_NPTを選択しOKをクリックします。
- 4. Presetを「Fluid/Amorphous NPT Production」に変更します。
- **5. Simulation time**を「500」に変更し、**OK**をクリックします。
- 6. 計算精度を落として計算を早く終了させたい場合は**Precision**を「Low」、**Simulation time** を「50」に変更します。
- 7. ジョブの設定ウィンドウで適宜設定した後実行をクリックします。

|                                                   |                   | 🕺 ジョブの継続元の作業フォ                         | ルダを選択 |           | - 0            | $\times$ |                                                                                                    |                                                                                  |
|---------------------------------------------------|-------------------|----------------------------------------|-------|-----------|----------------|----------|----------------------------------------------------------------------------------------------------|----------------------------------------------------------------------------------|
| ♥ プロジェクト                                          |                   | ジョブの維続元の作業フォル                          | ダを選択し | てください     |                |          | 🚾 Gromacs Workflow Setup                                                                                                    | – 🗆 X                                                                            |
| 作業フォルダ (lib_electrolyte)                          | Options ▼         | 名前                                     | 状態    | プロファイル    | 出力ファイル場所       |          | Preset Fluid/Amorphous NPT Production V (modified)                                                                                                    | # of Jobs: + 1 -                                                                 |
| 名前                                                | 状態                | work1_GMX_MIN <pre>work2_GMX_NVT</pre> | END   | al Job    | Local<br>Local |          | Coninue from work3_GMX_NPT                                                                                                    | Enable scan calculation Config                                                   |
| work1_GMX_MIN     work2_GMX_NVT     work3_GMX_NPT | END<br>END<br>END | L work3_GMX_NPT                        | END   |           | Local          |          | 1st job     Ensemble     NPT     Temperature [K]     300.       Simulation time [ps]     500     s     250       Free boudnary condition     Precision     Medium | Pressure [atm]     1.       Initial velocity     From parent       V     Details |
| ٢                                                 | >                 |                                        |       |           | ок             |          | Reset Import                                                                                                    | OK Cancel                                                                        |
| <b>M</b> winme                                    | ostar             | Copyright 200                          | 8-20  | 25 X-Abil | ity Co., L     | td.      |                                                                                                    | 13                                                                               |

#### VI.結果解析

- work4の作業フォルダの状態がENDに変化したら、work4\_LMP\_NPTまたは work4\_GMX\_NPTをクリックしてからアクションのDiffusion Constant/MSDをクリック します。リモートジョブの場合は先にReceive all remote output filesをクリックし出力 ファイルを取得します。
- 2. Target Groupで自己拡散係数を出したい項目(LAMMPSの場合はMOL01\_C4H6O3→PC、 MOL02\_BF4→BF4、MOL03\_Li→Li、Gromacsの場合はMOL01→PC、MOL02→BF4、 LI→Li)を選択しDrawをクリックします。
  - Nernst-Einsteinの式を使うとDiffusion Constantからイオン伝導度の見積が可能で

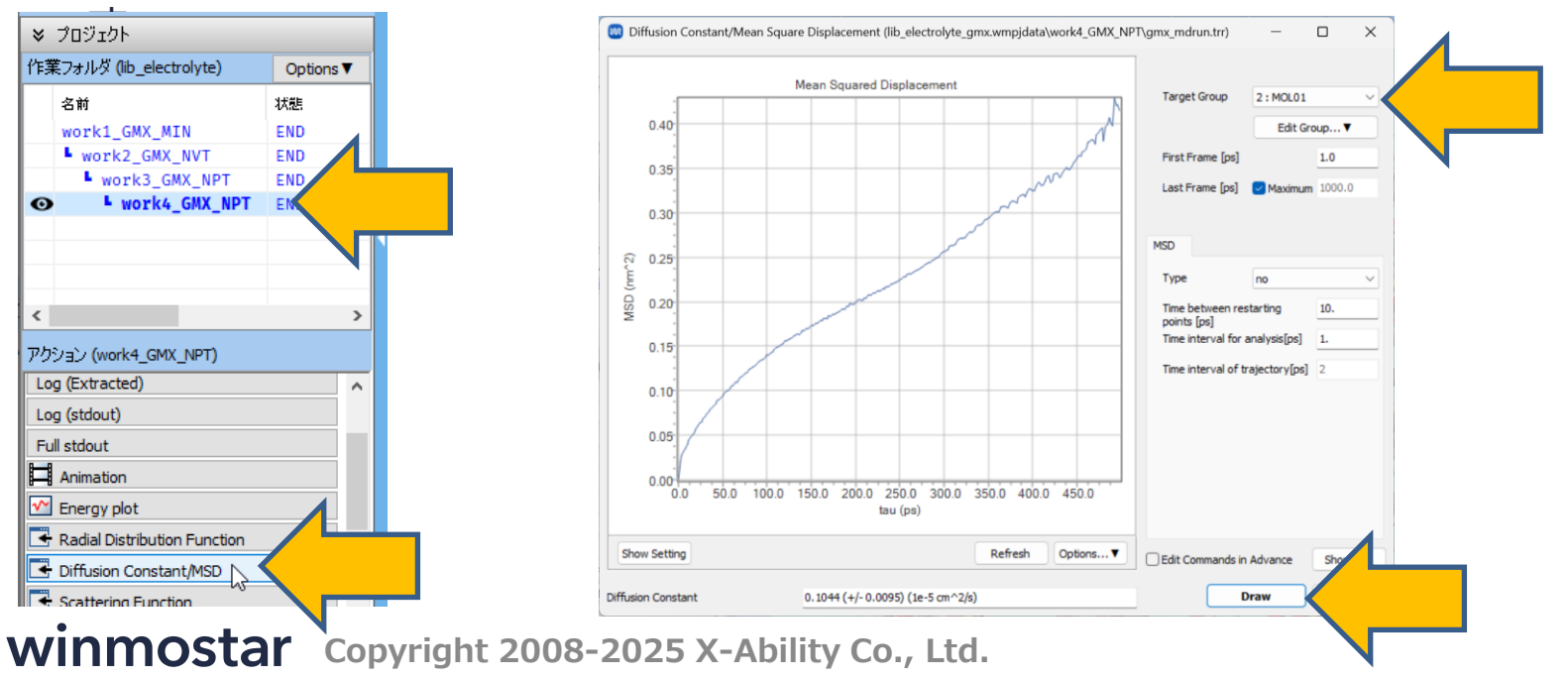

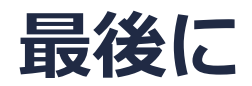

• 各機能の詳細を調べたい方は<u>ユーザマニュアル</u>を参照してください。

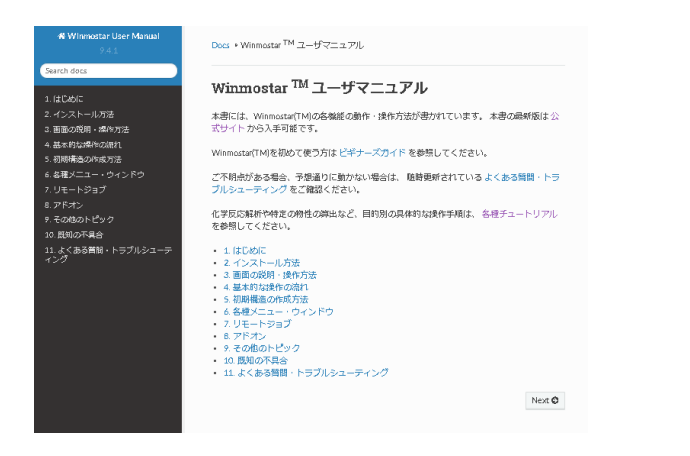

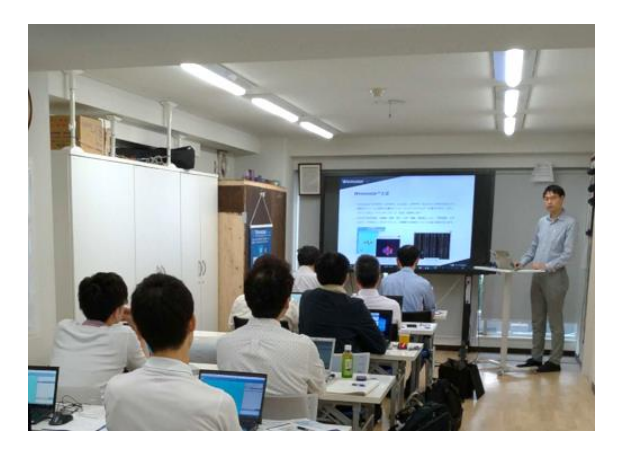

<u>ユーザマニュアル</u>

<u>Winmostar 講習会</u>の風景

- 本書の内容の実習を希望される方は、基礎編チュートリアルについては<u>Winmostar基礎講習会</u> へご登録、基礎編以外のチュートリアルについては<u>個別講習会</u>のご依頼をご検討ください。
- 本書の内容通りに操作が進まない場合は、まず<u>よくある質問</u>を参照してください。
- よくある質問で解決しない場合は、情報の蓄積・管理のため、<u>お問合せフォーム</u>に、不具合の 再現方法とその時に生成されたファイルを添付しご連絡ください。

以上